# **Multifunction Analyzer** Tutorial for JTAG

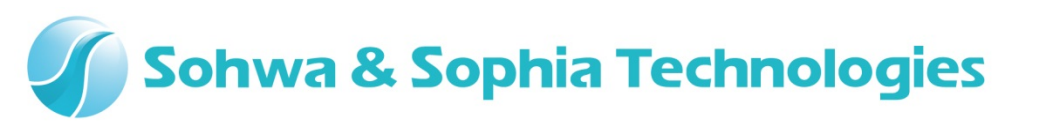

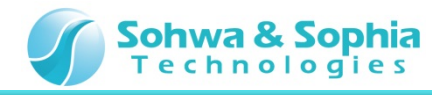

## Contents

- 01. Introduction
- 02. Equipments
- 03. Starting Up
- 04. Connections
- 05. Starting the Setup Dialog
- 06. Running the JTAG Check

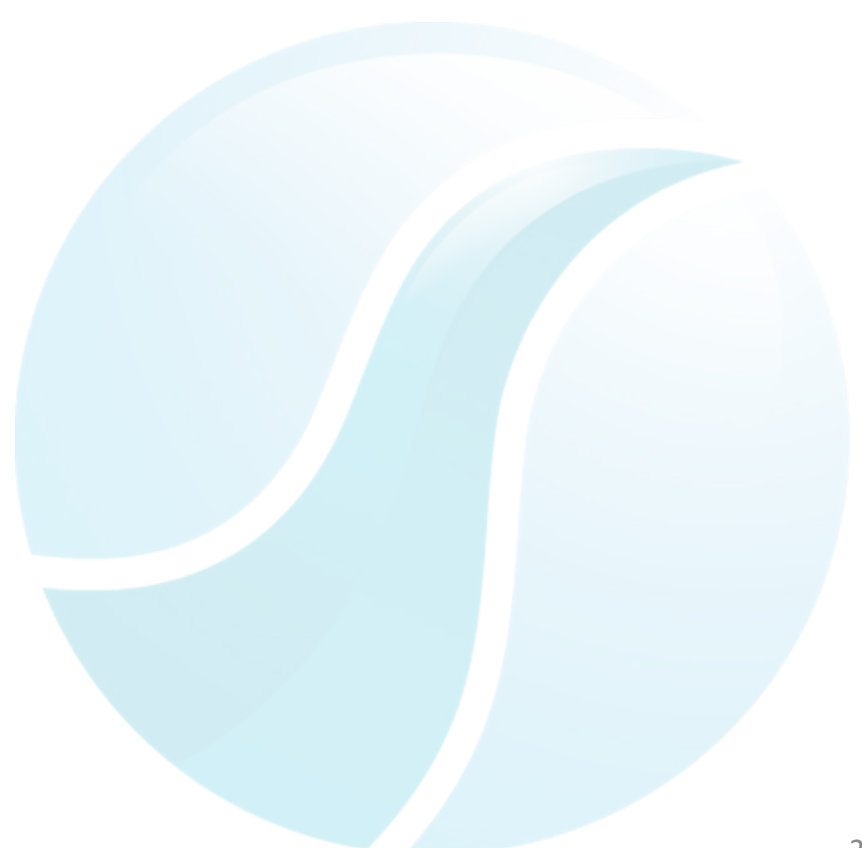

#### Sohwa & Sophia Technologies

#### **01. Introduction**

This document describes the flow of how to operate the **JTAG function** [the abbreviated title is **JTAG**] that is implemented in the **Multifunction Analyzer** [the abbreviated title is **MFA**].

If you have any words you don't know, such as name, please refer to the **Hardware Users Manual** for the **MFA** and the **Help** for the **MFA application**.

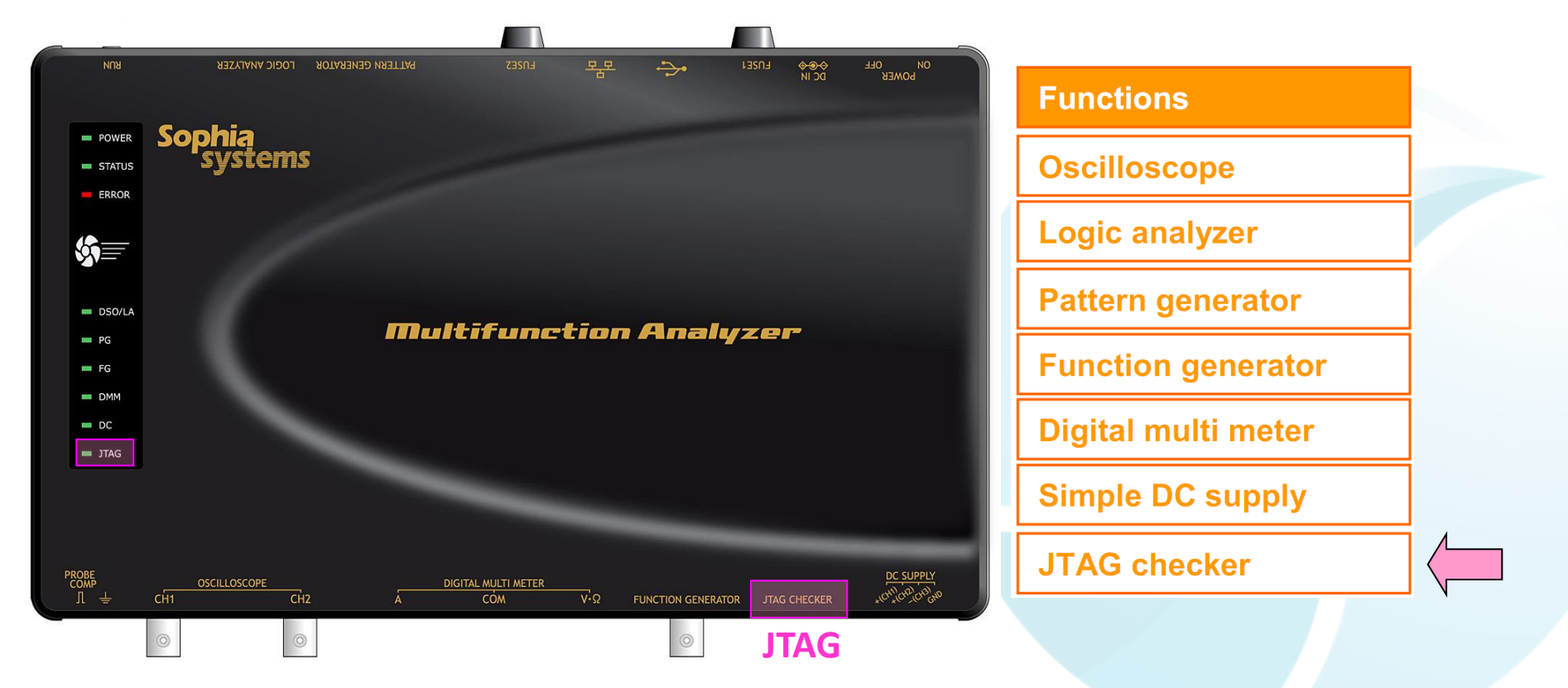

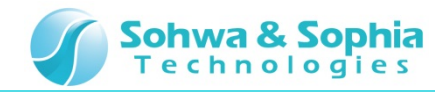

## **02. Equipments**

Please prepare the following equipments.

- MFA [Qty:1]
- USB cable of type mini B [Qty:1] [Sold separately]
- AC adapter and AC cable [Qty:1]
- JTAG cable [Qty:1]
- Target board [with the JTAG function] [Qty:1]
- PC [with the MFA application] [Qty:1]

\*Please refer to the Installation Manual for how to install of the MFA application.

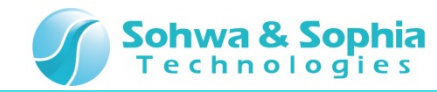

## 03. Starting Up

Connect the Host PC and the MFA's equipments.

Then, turn on power to the MFA and start the MFA application.

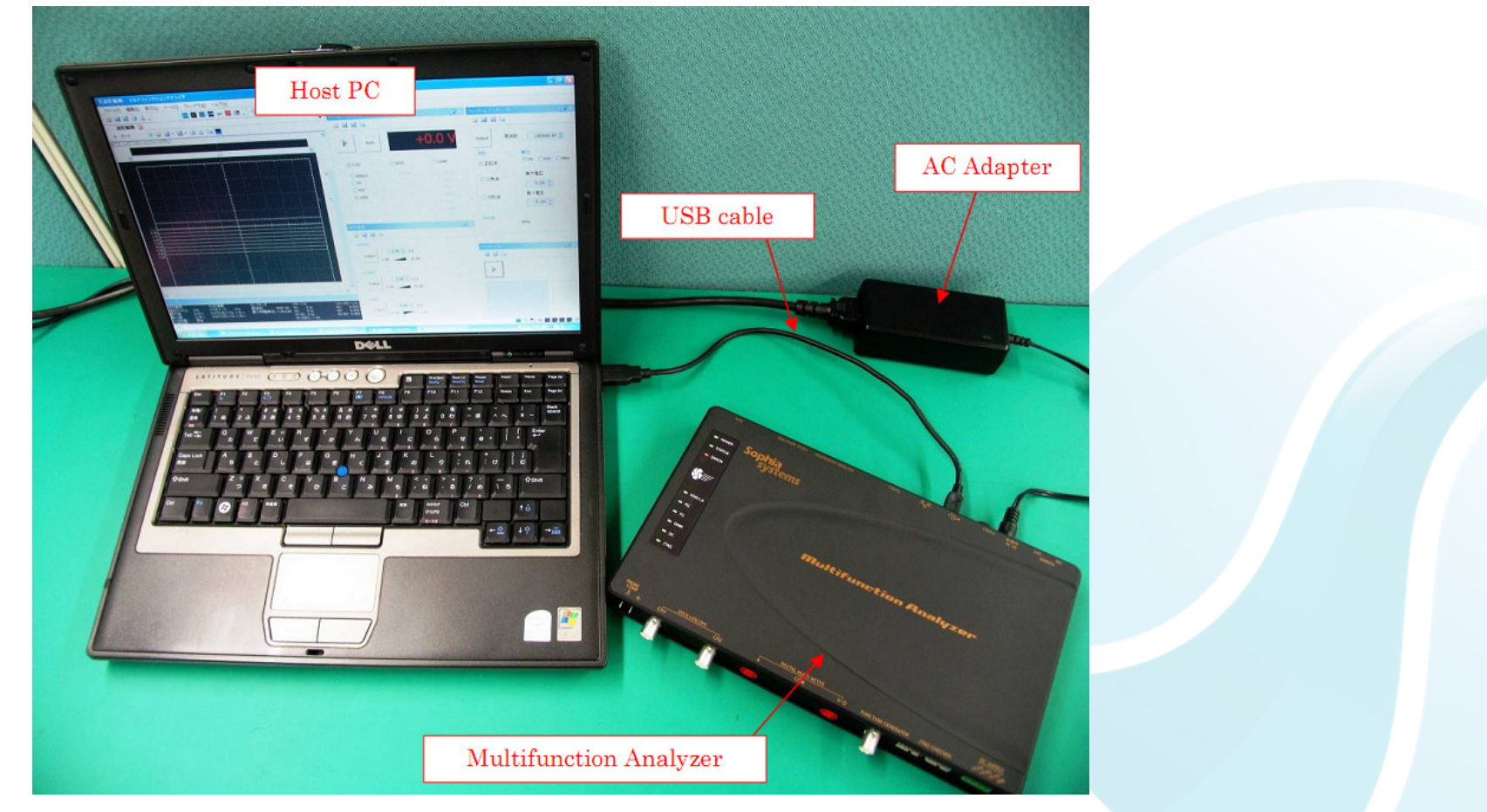

\* For details about how to connect the Host PC, the MFA's equipments and about how to start the MFA, please refer to the Hardware Users Manual.

\* For details about how to start the MFA application, please refer to the Help.

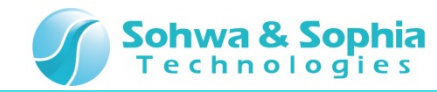

#### **04.** Connections

In this section, describes connections for performing JTAG communication.

1. Connect the **JTAG cable** to the **JTAG checker connector**.

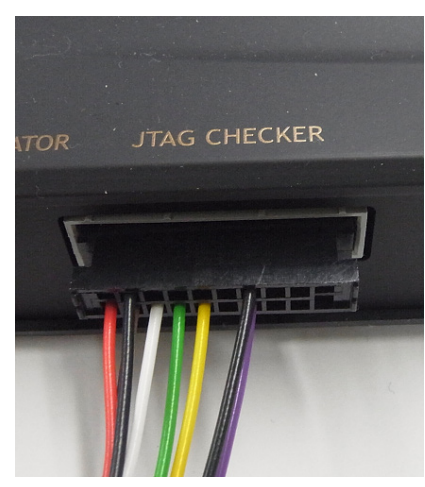

2. Connect the JTAG cable to the target board connector.

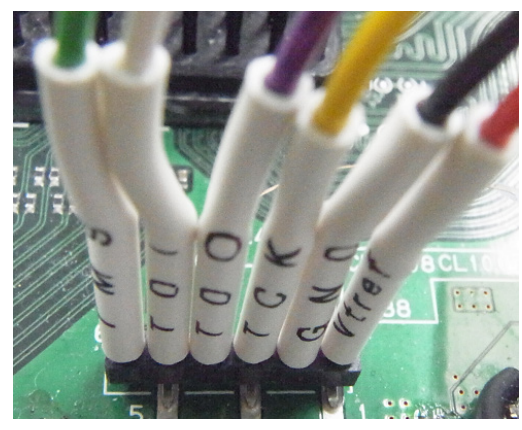

3. Start up the target board.

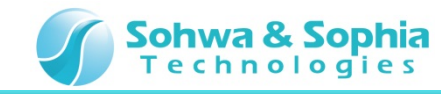

## **05. Starting the Setup Dialog**

In this section, describes how to start the **JTAG Setup dialog** of the **MFA application**.

#### Click JTAG Checker.

#### Click JTAG Checker **JTAG Setup Dialog JTAG Checker** Waveform Observation - Multifunction Analyzer 🔒 📑 🖬 <u>View</u> <u>T</u>ools <u>W</u>indow Help File Edit Tool Bar 88 Status Bar 4 Digital Multime Wavefc 🌅 Waveform Observation Waveform Observation Settings ₽ Auto Pattern Generator Status Function Generator ing info 500K $\sim$ Wave info Select ch: VA Ω **Digital Multimeter** lax: ---- V ne: ۲ Simplfied Power Supply rigger state: 🚼 JTAG Checker lime:

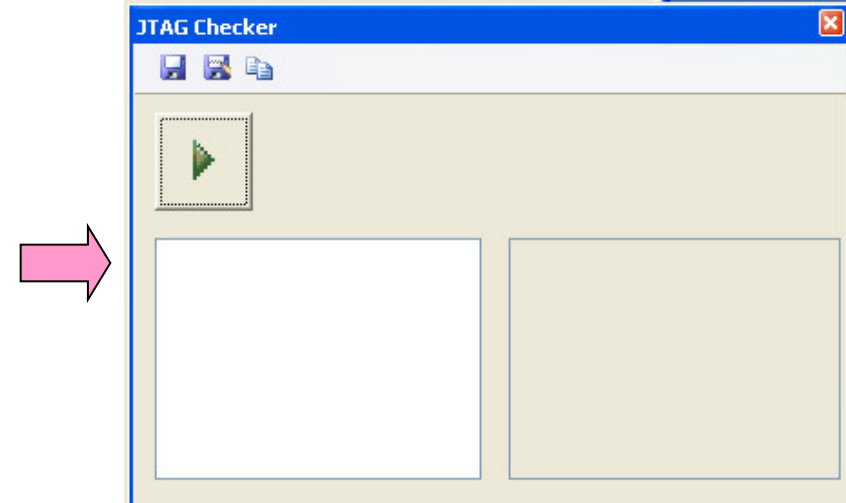

#### Sohwa & Sophia Technologies

## **06. Running the JTAG Check**

Finally, run JTAG check, make sure the **device** on the **target board**.

- 1. Click the Start Button.
- 2. Become a JTAG Communication, then checking will be completed automatically.
- 3. The JTAG Check is complete, the Device Name is displayed.

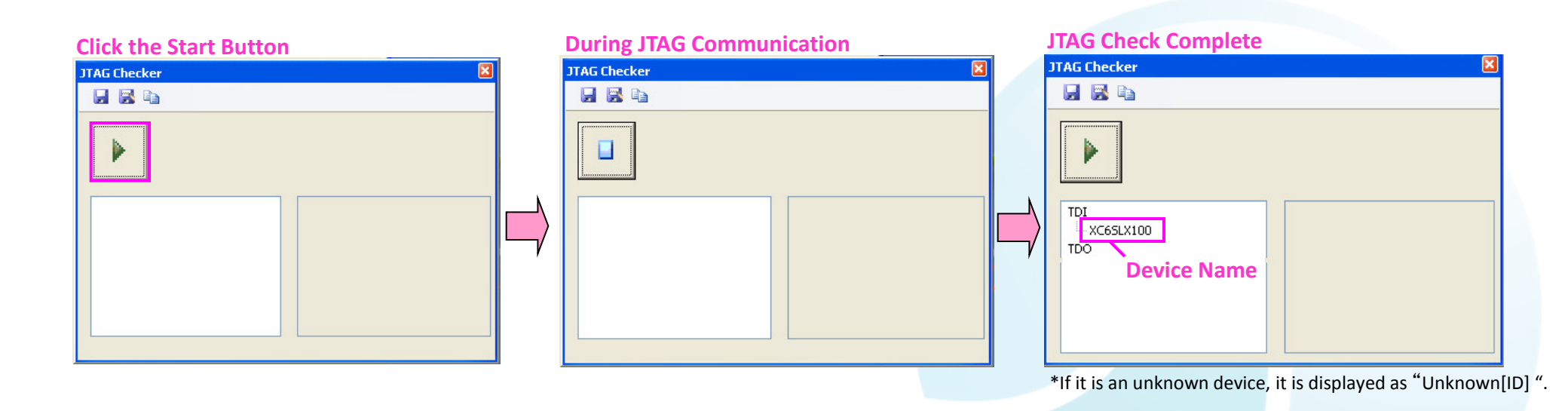